# EIS 2.0 - Online-Bestellsystem Registrierung für Eltern - < Ihr Unternehmen>

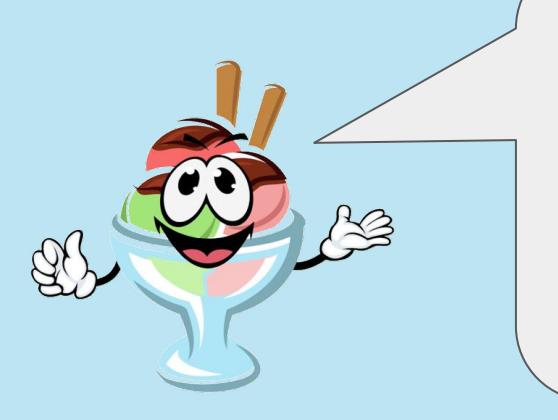

Herzlich Willkommen beim EIS 2.0 Online-Bestellsystem!

Registriere Dich jetzt schnell & einfach in wenigen Schritten!

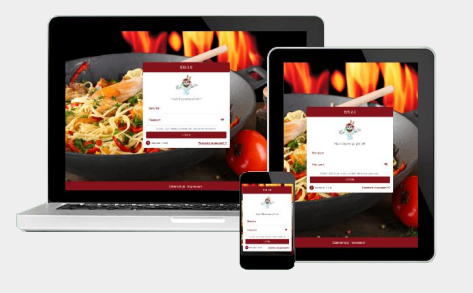

Bestellsoftware für Unternehmen, Gemeinden und soziale Einrichtungen in ganz Deutschland, Österreich und der Schweiz

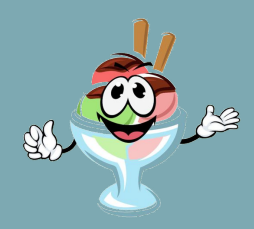

## Anmeldung für Eltern > Übersicht

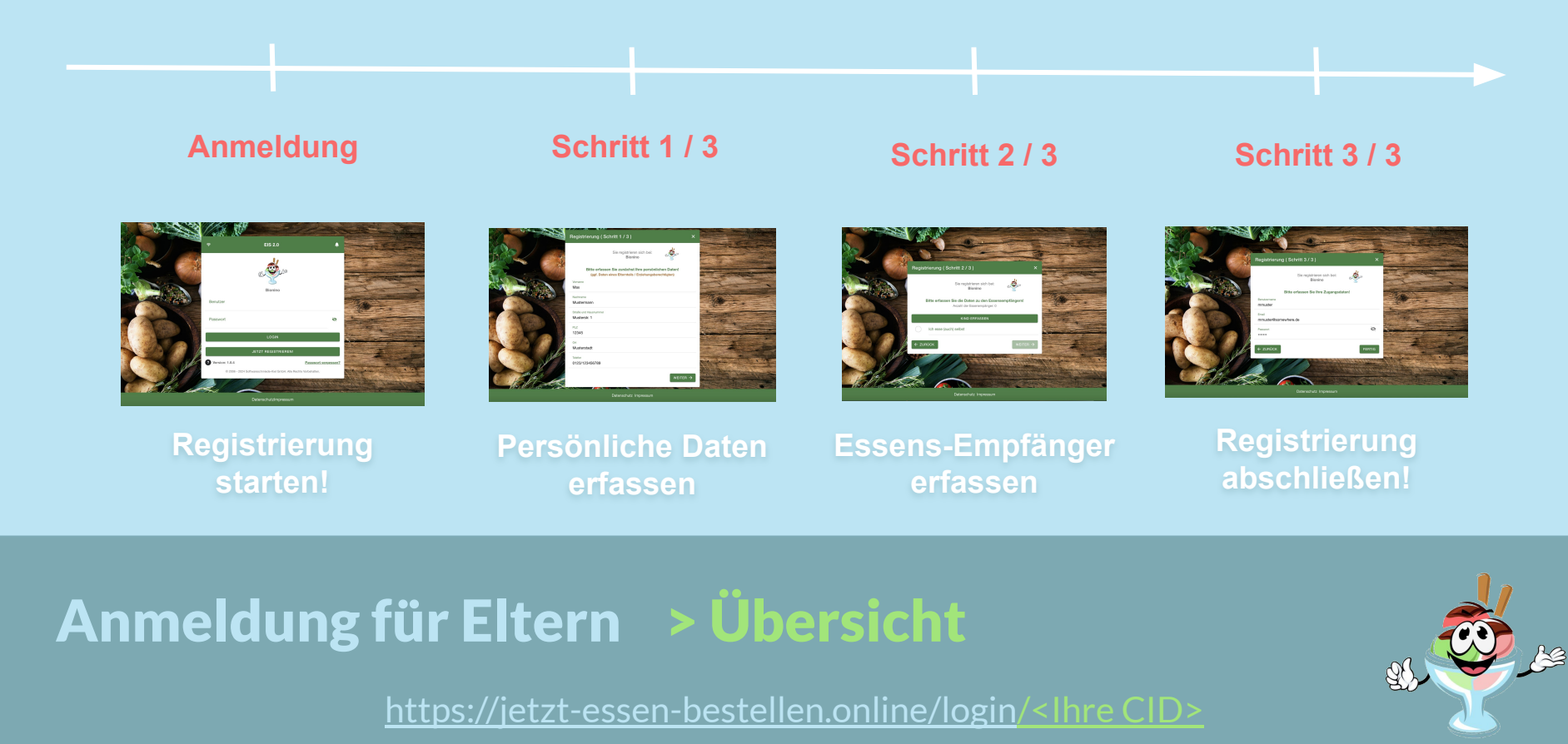

### Anmeldung - Registrierung starten

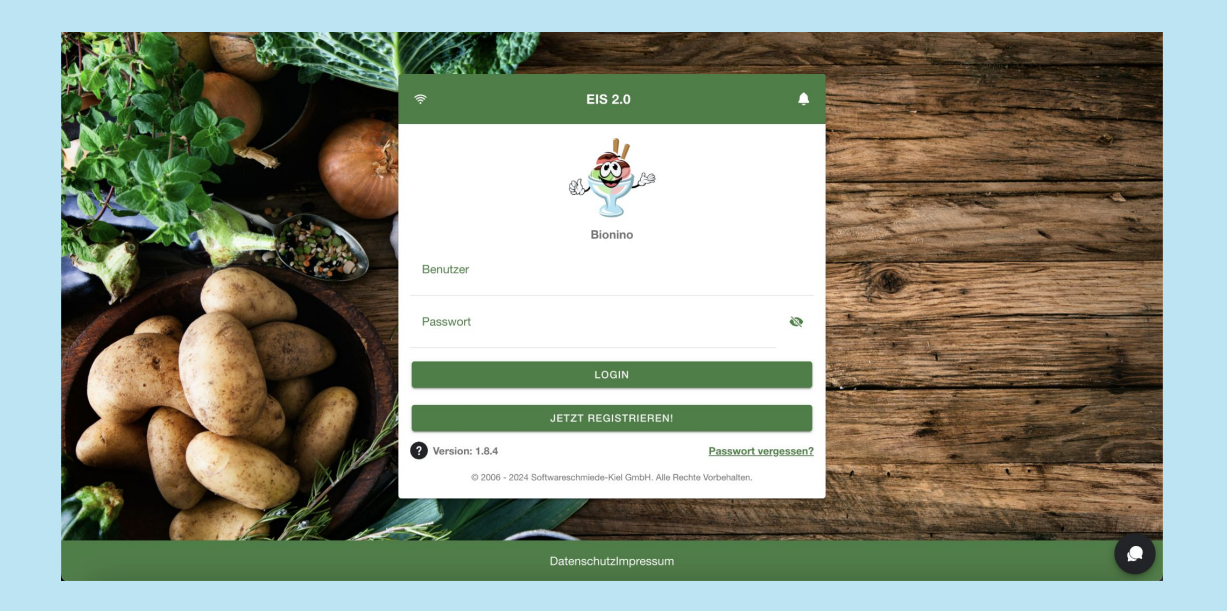

### Anmeldung für Eltern > Registrierung starten

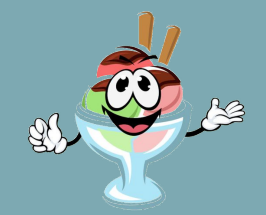

## Anmeldung für Eltern > Registrierung starten

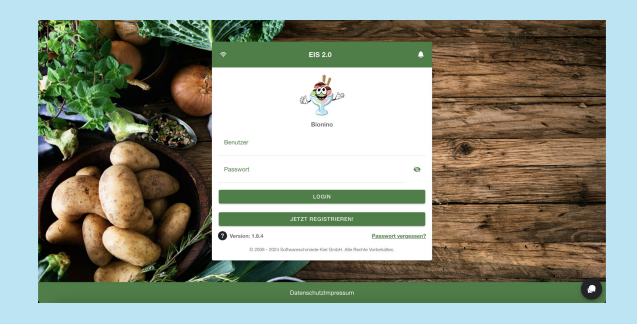

Zur Anmeldung am EIS besuche die folgende Webseite <u>https://jetzt-essen-bestellen.online/login/<lhre CID></u> und klicke auf die **"Jetzt Registrieren-Schaltfläche"**!

Bitte nutze den oben angegebenen Link und versuche

nicht, Dich auf unserer Website zu registrieren!

## Anmeldung für Eltern > Schritt 1 / 3

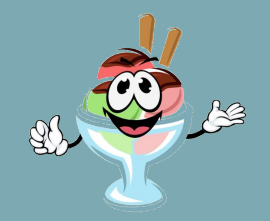

### Schritt 1/3 - Persönliche Daten erfassen

|                       | Registrierung (Schritt 1 / 3) X                                                                                                    |  |
|-----------------------|----------------------------------------------------------------------------------------------------|--|
|                       | Sie registrieren sich bei:<br>Bionino<br>Bitte erfassen Sie zunächst Ihre persönlichen Daten!<br>(ggf. Daten eines Elternteils / Erziehungsberechtigten)<br>Vorname<br>Max<br>Nachrame<br>Mustermann<br>Straße und Hausnummer<br>Musterstr. 1<br>PLZ<br>12345<br>Ori<br>Musterstartt |  |
|                       | Telefon<br>0123/123456789<br>WEITER →                                                                                                    |  |
| Datenschutz Impressum |                                                                                                    |  |

### Anmeldung für Eltern > Schritt 1 / 3

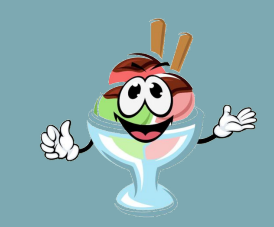

## Anmeldung für Eltern > Schritt 1/3

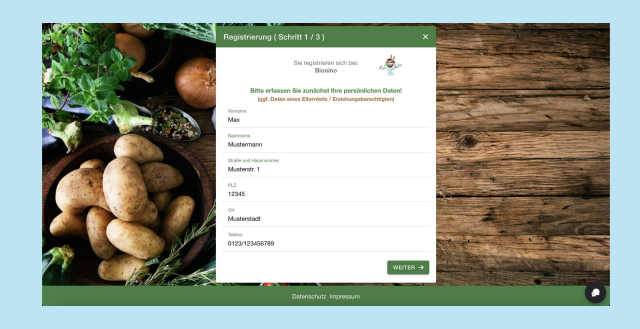

Erfasse zunächst Deine persönlichen Daten ( wie Name, Straße, Postleitzahl, etc. ) und klicke auf die **"Weiter-**Schaltfläche".

Es müssen alle Pflichtfelder korrekt gefüllt sein, um

zum nächsten Schritt zu gelangen!

### Anmeldung für Eltern > Schritt 2 / 3

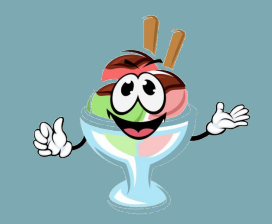

### Schritt 2/3 - Essens-Empfänger erfassen

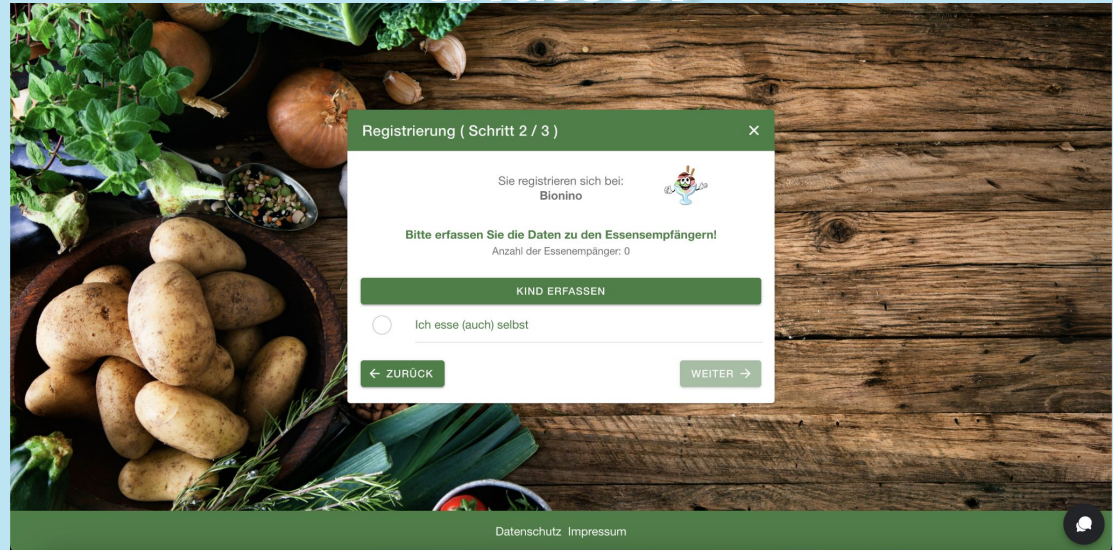

### Anmeldung für Eltern > Schritt 2 / 3

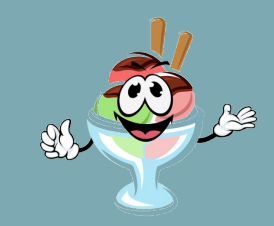

## Anmeldung für Eltern > Schritt 2/3

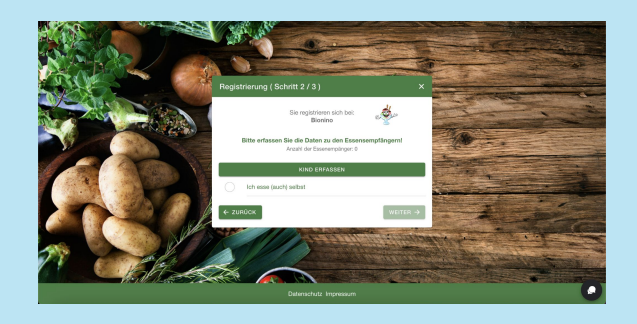

Füge Deinem Account nun Kinder hinzu oder gib an, dass Du selbst der Essens-Empfänger bist (z.B. als Lehrerin einer Schule).

Wenn Du nicht selbst am Essen teilnehmen möchtest,

kannst Du die nächste Seite der Anleitung ignorieren!

# Anmeldung für Eltern > Schritt 2 / 3 > Anmeldung

## Anmeldung für Eltern > Schritt 2 / 3 > Anmeldung

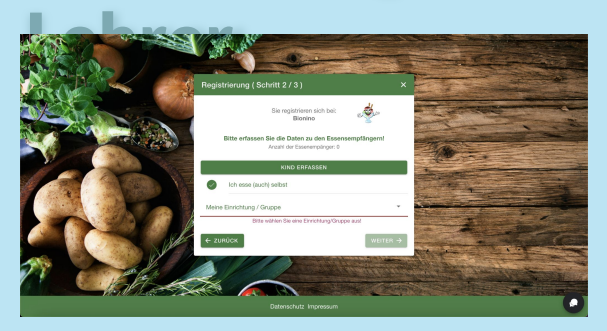

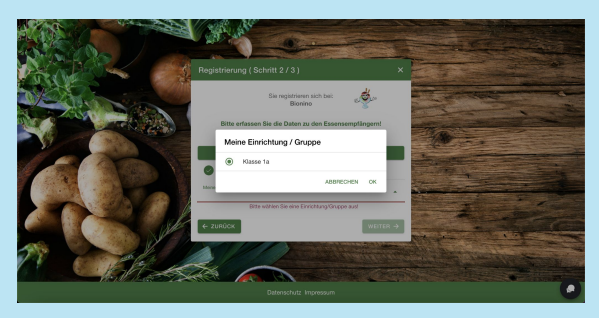

Zur Anmeldung als Lehrkraft aktiviere das Häkchen **"Ich esse (auch) selbst"** und wähle im unteren Bereich die Klasse aus, für die Du zuständig bist. Wenn Du selbst Kinder auf der Schule hast, erfasse diese bitte ebenfalls.

Eine Erfassung deiner Kinder zu einem späteren

Zeitpunkt ist nur durch den Caterer möglich!

#### Anmeldung für Eltern > Schritt 2 / 3 > Kinder erfassen <u>https://jetzt-essen-bestellen.online/login/<lhre CID></u>

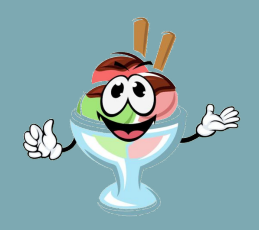

## Anmeldung für Eltern > Schritt 2 / 3 > Kinder erfassen

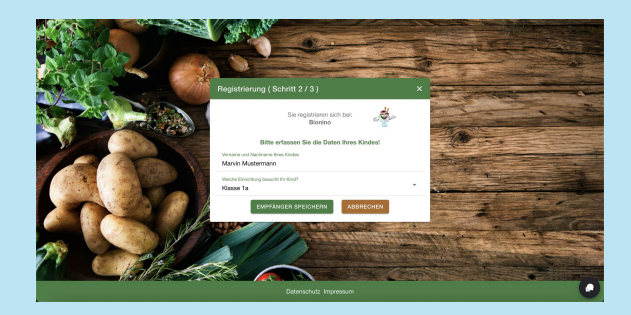

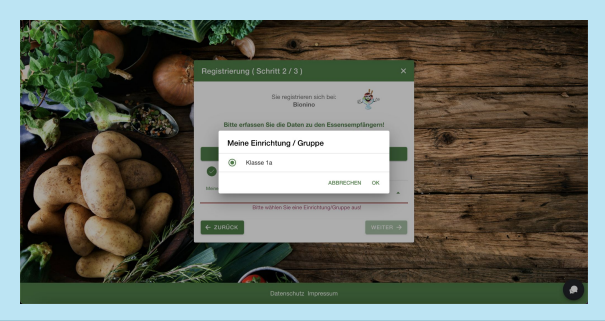

Zur Erfassung deiner Kinder klicke auf **"Kind hinzufügen"**, gib den Namen deines Kindes ein und wähle die Klasse aus. Falls Du mehrere Kinder an der Schule hast, wiederhole diesen Vorgang.

<u>Um zu einem späteren Zeitpunkt weitere Kinder</u>

hinzuzufügen, wende Dich bitte direkt an den Caterer!

### Anmeldung für Eltern > Schritt 3 / 3

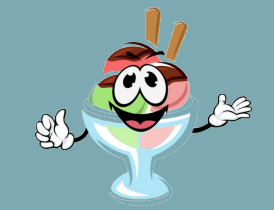

### Schritt 3/3 - Registrierung abschließen

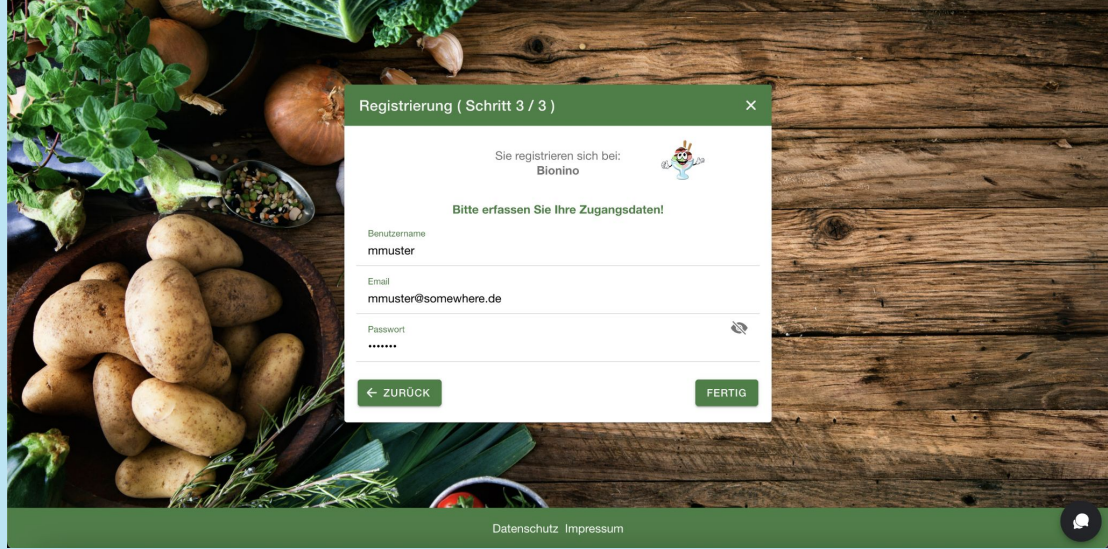

### Anmeldung für Eltern > Schritt 3 / 3

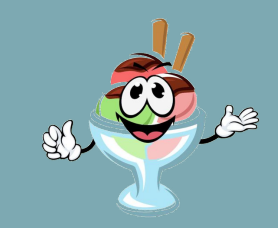

## Anmeldung für Eltern > Schritt 3 / 3

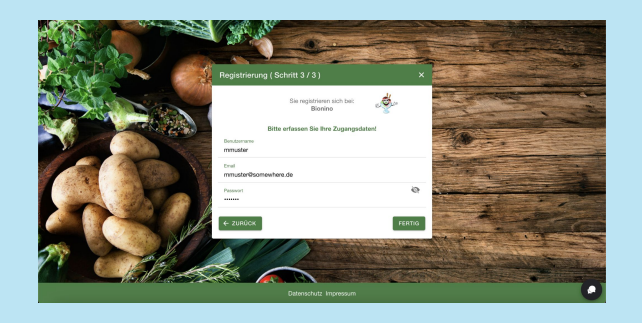

Schließe die Registrierung ab, indem Du einen Benutzernamen, deine Emailadresse und ein Passwort vergibst und danach auf die **"Fertig-Schaltfläche"** klickst.

Benutzername und Emailadresse müssen systemweit

eindeutig sein! Wähle ggf. andere Zugangsdaten.

### Anmeldung für Eltern > Was passiert dann?

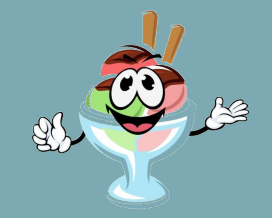

## Was passiert dann?

Zum Abschluss wird Dein Account vom Caterer geprüft und aktiviert. Danach erhältst Du automatisch eine Bestätigungsmail und kannst zukünftig an der Essensbestellung teilnehmen!

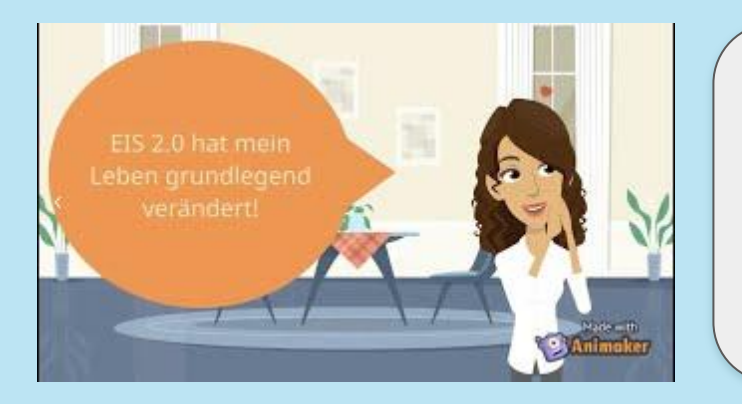

### Dir gefällt das EIS 2.0 Bestellsystem?

Dann empfehle uns zur "Abwicklung der Mittagsbestellung" gern deinem Arbeitgeber und erhalte eine **Tippgeber-Provision von <u>100</u>** <u>Euro</u> wenn Dein Name bei Vertragsabschluss genannt wird!

Bestellsoftware für Unternehmen, Gemeinden und soziale Einrichtungen in ganz Deutschland, Österreich und der Schweiz

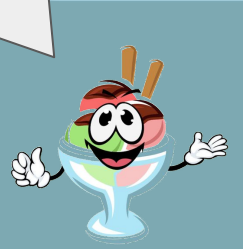